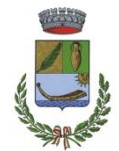

## Comune di Santa Giusta

(Provincia di Oristano) Via Garibaldi nº 84 – CAP 09096 - 🖀 0783/354500 Fax 0783/354535 P.I.V.A./Codice fiscale 0007226 095 3 - conto corrente postale 16425092

#### SERVIZIO AMMINISTRATIVO E POLIZIA LOCALE

# **MENSA SCOLASTICA**

# MANUALE PER ACQUISTO BUONI

A.S. 2024-2025

COMUNE DI SANTA GIUSTA SERVIZIO AMMINISTRATIVO E POLIZIA LOCALE Responsabile del Servizio: Dott.ssa Antonella Lombardo Tel: 0783354506 - e-mail: responsabile.segreteria@comune.santagiusta.or.it 6 - e-mail: responsabile.segreteria@comune.santagiusta.or.it

### **AVVERTENZE**

ANNO SCOLASTICO 2024/2025: PER EFFETTUARE L'ACQUISTO DEI BUONI PER USUFRUIRE DEL SERVIZIO DI MENSA SCOLASTICA PER LA SCUOLA DELL'INFANZIA E SCUOLA PRIMARIA OCCORRE ACCEDERE AL <u>PORTALE CONTRIBUENTE</u> MUNITI DI <u>SPID</u> O <u>CIE (carta d'identità</u> <u>elettronica) SEGUENDO LE ISTRUZIONI INDICATE NELLA PAGINA SEGUENTE.</u>

ANNI SCOLASTICI PRECEDENTI: GLI UTENTI CHE DEVONO REGOLARIZZARE I PAGAMENTI RELATIVI AGLI ANNI SCOLASTICI 2023/2024 E PRECEDENTI DEVONO PROVVEDERVI MEDIANTE BONIFICO EFFETTUANDO IL VERSAMENTO SUL C/C IBAN IT06J010158800000070351240, INTESTATO AL COMUNE DI SANTA GIUSTA, INDICANDO NELLA CAUSALE GLI ANNI DI RIFERIMENTO E IL NOMINATIVO DELL'ALUNNO

# **ISTRUZIONI**

#### ACCEDERE ALL'HOME PAGE DEL COMUNE DI SANTA GIUSTA DAL LINK https://www.comune.santagiusta.or.it/it/index.html

#### E SEGUIRE I PASSAGGI COME ILLUSTRATI NELLE PAGINE SEGUENTI

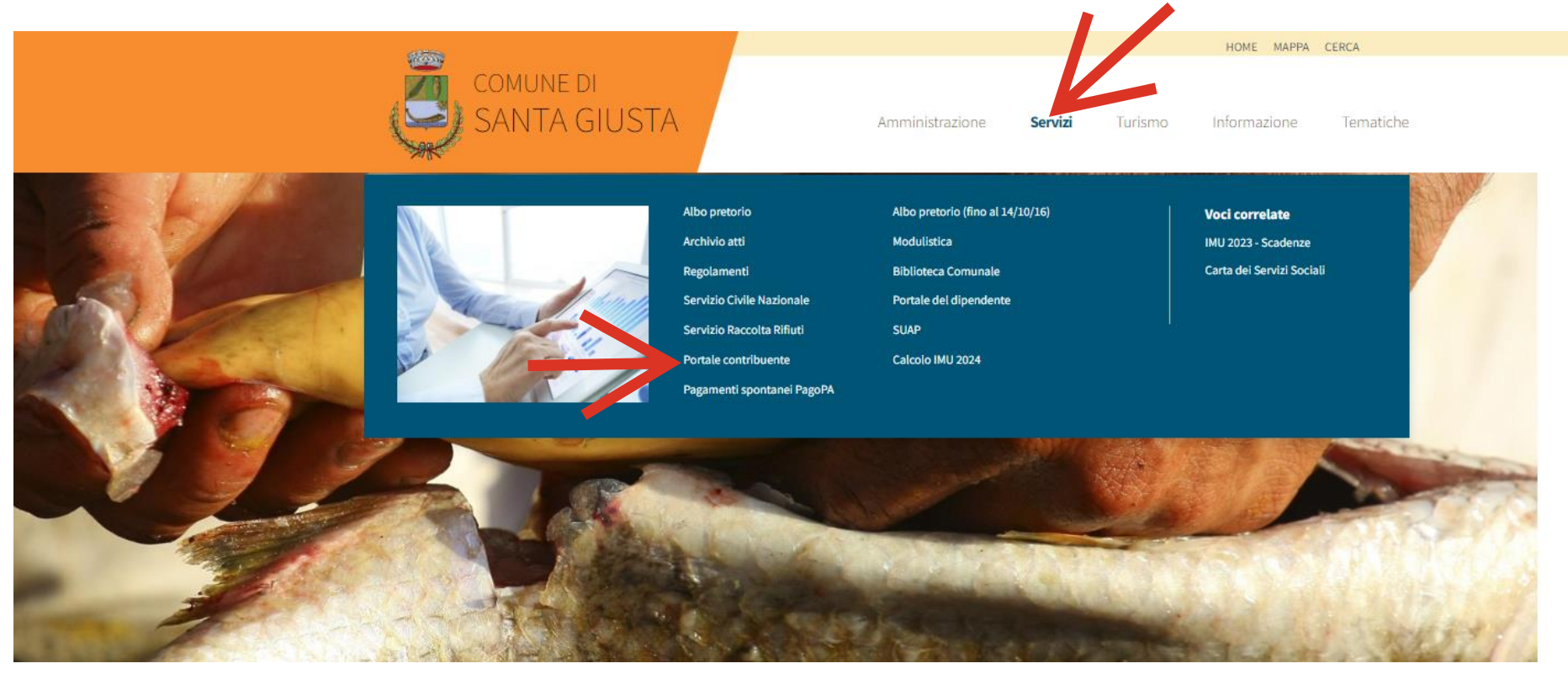

#### DALLA VOCE "SERVIZI" ACCEDERE AL "PORTALE CONTRIBUENTE"

| Comune di St. GIUSTA                                                                                                    | Bentornato/a<br>Portaleder<br>Contribuente       |
|----------------------------------------------------------------------------------------------------|--------------------------------------------------|
| Home Area Personale Faq                                                                                                    |                                                  |
| Cos'è il Portale del Contribuente?                                                                                                    | IMU - Imposta Municipale Unica                   |
| Il portale del contribuente è un servizio del Comune dove il cittadino può trovare tutte le informazioni generali relative alle Imposte e Tasse<br>Comunali. Tramite l'accesso all' <b>area personale</b> è possibile consultare le proprie Posizioni Tributarie, effettuare il calcolo IMU/TASI ed | TASI - Tassa Servizi Indivisibili                |
| eventualmente stamparsi i modelli di pagamento per i relativi pagamenti.<br>Il Portale è sempre attivo, quindi è possibile consultare i propri dati comodamente da casa senza doversi recare in Comune.                                                                                             | TARI - Tassa Rifiuti                             |
|                                                                                                    | Trasparenza nel servizio di gestione dei rifiuti |

Canone Unico Patrimoniale

Mensa Scolastica

#### ENTRARE SU "AREA PERSONALE " PER EFFETTUARE L'ACCESSO

#### Il Portale del Contribuente

Comune di Santa Giusta

| aggiori informazioni su SPID   on hai SPID?   rrve aiuto?   ccedi con la Carta d'Identità Elettronica: hai la Carta di identità elettronica, di seguito CIE, puoi utilizzarla per accedere ai servizi online della Pubblica uninistrazione.   aggiori informazioni su CIE   e sei un cittadino straniero senza SPID/CIE o vuoi registrarti come Azienda/Persona Giuridica   I UserName o Cod.Fiscale o Partita Iva                                                                                                    | ID, il <b>Sistema Pubblico di Identità Digitale</b> , è il sistema o<br>ica, i servizi online della Pubblica Amministrazione e dei p<br>cedi con le credenziali del tuo gestore. Se non hai ancora u | di accesso che consente di utilizzare, con un'identità digitale<br>rivati accreditati. Se sei già in possesso di un'identità digitale,<br>n'identità digitale, richiedila ad uno dei gestori. |
|----------------------------------------------------------------------------------------------------|----------------------------------------------------------------------------------------------------|----------------------------------------------------------------------------------------------------|
| cccedi con la Carta d'Identità Elettronica:   e hai la Carta di identità elettronica, di seguito CIE, puoi utilizzarla per accedere ai servizi online della Pubblica mministrazione.   aggiori informazioni su CIE   e sei un cittadino straniero senza SPID/CIE o vuoi registrarti come Azienda/Persona Giuridica   I UserName o Cod. Fiscale o Partita Iva                                                                                                    | aggiori informazioni su SPID<br>on hai SPID?<br>erve aiuto?                                                                                                    | Entra con SPID                                                                                                    |
| e hai la Carta di identità elettronica, di seguito CIE, puoi utilizzarla per accedere ai servizi online della Pubblica<br>aggiori informazioni su CIE<br>ie sei un cittadino straniero senza SPID/CIE o vuoi registrarti come Azienda/Persona Giuridica<br>UserName o Cod.Fiscale o Partita Iva<br>Password                                                                                                    | ccedi con la Carta d'Identità Elettronica:                                                                                                    |                                                                                                    |
| Image: Image: | e hai la <b>Carta di identità elettronica</b> , di seguito CIE, pr<br>nministrazione.                                                                                                    | uoi utilizzarla per accedere ai servizi online della Pubblica                                                                                                    |
| Se sei un cittadino straniero senza SPID/CIE o vuoi registrarti come Azienda/Persona Giuridica           UserName o Cod.Fiscale o Partita Iva           Password                                                                                                    | aggiori informazioni su CIE                                                                                                    | Cie) Entra con CIE                                                                                                    |
| UserName o Cod.Fiscale o Partita Iva Password                                                                                                    |                                                                                                    |                                                                                                    |
| Password                                                                                                    | e sei un cittadino straniero senza SPID/CIE o vuoi registrarti                                                                                                    | come Azienda/Persona Giuridica                                                                                                    |
|                                                                                                    | e sei un cittadino straniero senza SPID/CIE o vuoi registrarti<br>UserName o Cod.Fiscale o Partita Iva                                                                                               | come Azienda/Persona Giuridica                                                                                                    |
| Accedi                                                                                                    | e sei un cittadino straniero senza SPID/CIE o vuoi registrarti UserName o Cod.Fiscale o Partita Iva Password                                                                                         | i come Azienda/Persona Giuridica                                                                                                    |
| Accedi                                                                                                    | e sei un cittadino straniero senza SPID/CIE o vuoi registrarti UserName o Cod.Fiscale o Partita Iva Password                                                                                         | come Azienda/Persona Giuridica                                                                                                    |

#### EFFETTUARE AUTENTICAZIONE E ACCESSO CON SPID O CIE

### sp:d

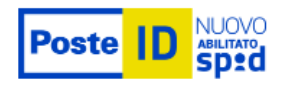

Richiesta di accesso SPID 2 da

#### Comune di Santa Giusta

NOME UTENTE

inserisci e-mail

PASSWORD

inserisci password

Hai dimenticato il nome utente o la password?

ANNULLA

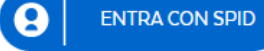

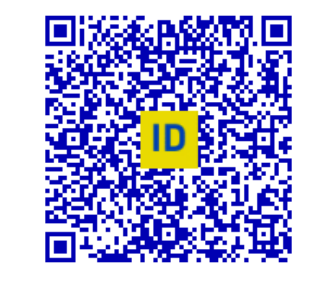

Accedi più rapidamente. Inquadra il QR Code con l'App PostelD. Il codice è valido per 100 secondi

Non hai ancora SPID? Registrati

#### ESEMPIO DI ACCESSO CON SPID POSTE ID

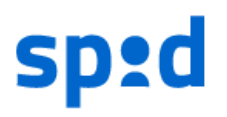

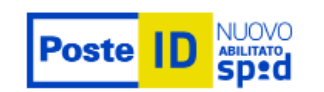

Richiesta di accesso SPID 2 da

#### Comune di Santa Giusta

I seguenti dati stanno per essere inviati al fornitore dei servizi

- Codice identificativo
- Nome
- Cognome
- Luogo di nascita
- Data di nascita
- Codice fiscale
- Domicilio fisico
- Numero di telefono mobile
- Indirizzo di posta elettronica

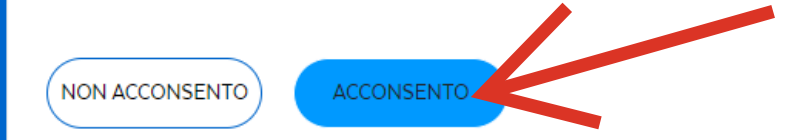

Per consultare l'informativa sul trattamento dei dati personali ai sensi del Regolamento 2016/679/UE clicca qui

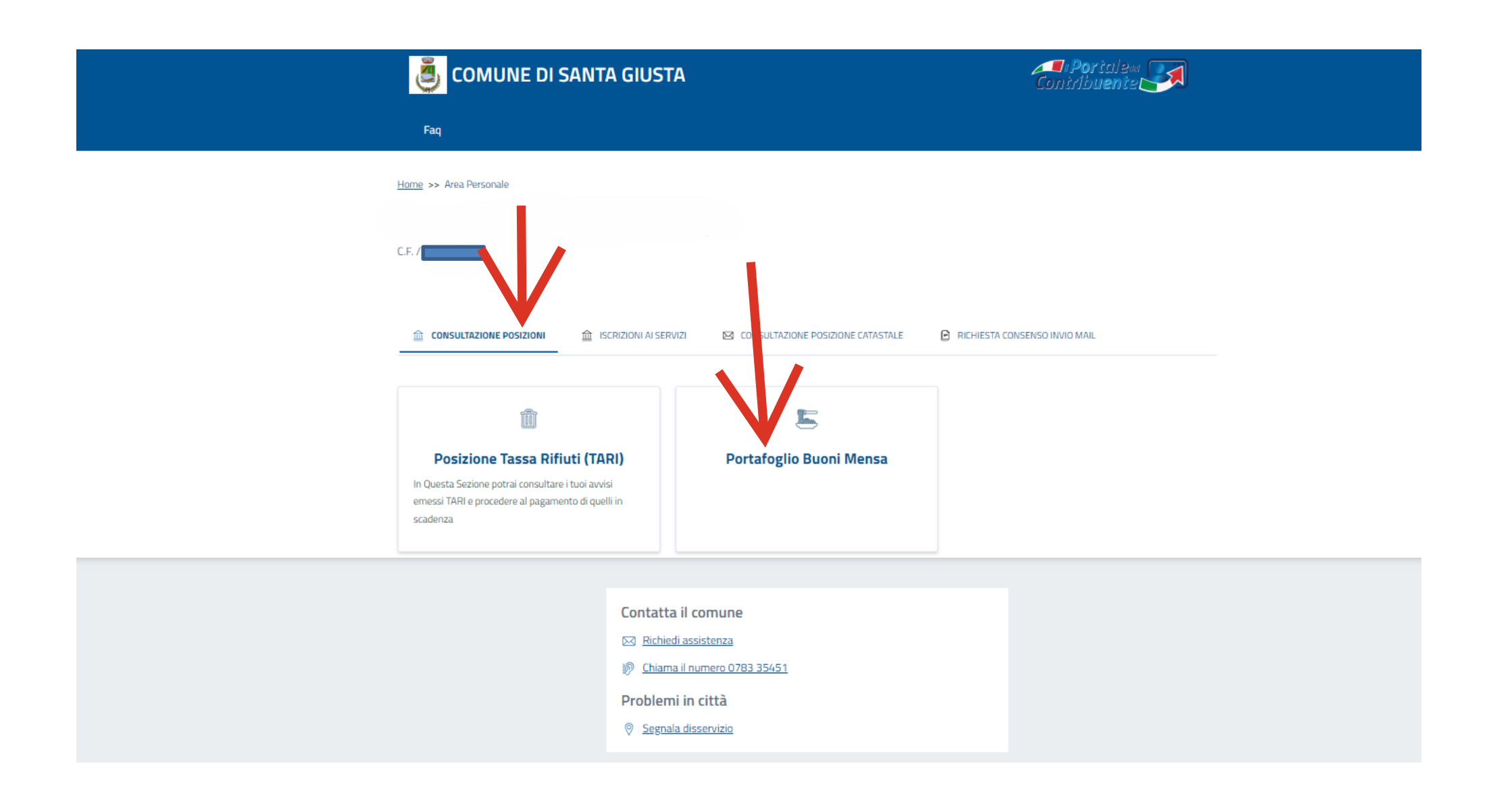

#### DAL RIQUADRO "CONSULTAZIONE POSIZIONI" ENTRARE IN "PORTAFOGLIO BUONI MENSA"

| 🧕 соми                                   | E DI SANTA GIUSTA                                     |                                 |                        | Cor.                  | la Poricileaa<br>Stribuente                                |
|------------------------------------------|-------------------------------------------------------|---------------------------------|------------------------|-----------------------|------------------------------------------------------------|
| Faq                                      |                                                       |                                 |                        |                       |                                                            |
| <u>Area Personale</u> / Mensa Scolastica |                                                       |                                 |                        |                       |                                                            |
|                                          |                                                       |                                 |                        |                       |                                                            |
| PORTAFOGLIO BUG                          | NI MENSA SCOLASTICA                                   | ١                               |                        | NEL CASO              | )<br>DI PRIMO ACQUISTO SISTEMA AVVISA NON RISULTANO ACQUIS |
|                                          | IL GENITORE NON HA ANCORA EFFETTUATO ACO<br>GENITORE! | UISTI, DI SEGUITO SONO SOLTANTI | D RIPORTATI I SOGGETTI | UTENZA INTESTATI AL   | IN TAL CASO IL SALDO SARA' DI € 0,00                       |
|                                          | NON APPENA VERRANNO FATTI DEGLI ACQUISTI,             | ALLORA VERRANNO VISUALIZZAT     | DI SEGUITO.            |                       | PER I PAGAMENTI SUCCESSIVI SARA' POSSIBILE                 |
|                                          | □Visualizza Storico                                   |                                 |                        |                       | CONSULTARE LO STORICO DEI PAGAMENTI EFFETTUATI             |
|                                          | Nominativo PROVA VERSAMENTO (01/01/2018)              | Acquistati                      | Consumati<br>Q         | Rimanenti<br><u>0</u> | <u>0</u>                                                   |
| + Acquista Bu                            | ni Digitali 🚞 Riepilogo Acquisti                      | 🗎 🗎 Regi                        | stro Presenze / Ass    | enze                  |                                                            |

CLICCARE SU TASTO "ACQUISTA BUONI DIGITALI" OGNI VOLTA CHE SI DEVE PROCEDERE AD UN NUOVO ACQUISTO

Area Personale / Mensa Scolastica

| () CONTRIBUENTE: |         |                         |                            |                                         |                |            |          |
|------------------|---------|-------------------------|----------------------------|-----------------------------------------|----------------|------------|----------|
|                  | ACQUIST | TA BUONI MENS           | <b>SA DIGITALI</b>         |                                         |                |            |          |
|                  |         | ACQUISTA BUONI DIGITALI |                            | CARRELLO ACQUISTI                       | RESOCONT       | O ACQUISTO |          |
|                  |         | SELEZIONA IL FI         | GLIO PER CUI               | VUOI FARE L'ACQUIST                     | 0              |            | ^        |
|                  |         | PROVA                   |                            |                                         |                |            |          |
|                  |         | ACQUISTA BUON           | II DIGITALI PE             | R PROVA VERSAMEN                        | TO (01/01/2018 | )          | ^        |
|                  |         |                         | Tariffa Assegnata dal Comu | Scuola: Infanzia                        |                |            |          |
|                  |         |                         | 3ª FASCIA ISEE DA €        | B.001 A €. 12.000 ( 1° FIGLIO ) INFANZI | А              |            |          |
|                  |         |                         | 40.00                      |                                         |                |            |          |
|                  |         |                         | Numero Buoni da Acquistar  | 2                                       |                |            |          |
|                  |         |                         |                            | Totale Parziale                         |                |            |          |
|                  |         |                         |                            |                                         |                |            |          |
|                  |         | < Indietro              |                            |                                         |                | 1          | Avanti > |

INSERIRE IL NUMERO DEI BUONI CHE SI INTENDE ACQUISTARE - IL VALORE DI CIASCUN BUONO E' PARI AL VALORE DELLA QUOTA MENSILE DA CORRISPONDERE

IL SISTEMA INDICA IL VALORE DEL BUONO SECONDO QUANTO DICHIARATO DALL'UTENTE IN FASE DI ISCRIZIONE

IN CASO DI PIU' FIGLI IL SISTEMA CONSENTE DI SCEGLIERE PER QUALE FIGLIO SI STA EFFETTUANDO IL PAGAMENTO

DOPO AVER EFFETTUATO LA SCELTA CLICCARE IL TASTO "AVANTI"

|                                                  | 遵 COMUNE DI SANTA GIUST                                                         | <b>Conitale</b> m <b>(19</b> )                |                          |  |
|--------------------------------------------------|---------------------------------------------------------------------------------|-----------------------------------------------|--------------------------|--|
|                                                  | Faq                                                                             |                                               |                          |  |
| Area Personale / Mensa Scolastica                |                                                                                 |                                               |                          |  |
| () CONTRIBUENTE:                                 |                                                                                 |                                               |                          |  |
|                                                  | CARRELLO ACQUISTI                                                               |                                               |                          |  |
|                                                  | ACQUISTA BUONI DIGITALI                                                         | CARRELLO ACQUISTI                             | RESOCONTO ACQUISTO       |  |
| VERIFICARE LA QUANTITA' DI BUONI CHE SI STANNO / | IL MIO CARRELLO                                                                 | IUV E PROCEDERE AL PAGAMENTO CLICCARE SUL BOT | TONE 'CONFERMA ACQUISTO' |  |
| E L'IMPORTO                                      | PROVA VERSAMENTO (01/01/2018)<br>Qta. 2 / € 80,00    TOTALE COMPLESSIVO € 80,00 |                                               | RIMUOVI DAL CARRELLO     |  |
| SE I DATI SONO CORRETTI CLICCARE SU "PRO         | DCEDI ALL'ACQUISTO" E "AVANTI"                                                  | PROCEDI ALL' ACQUISTO                         |                          |  |
|                                                  | < Indietro                                                                      |                                               | AVANTI                   |  |

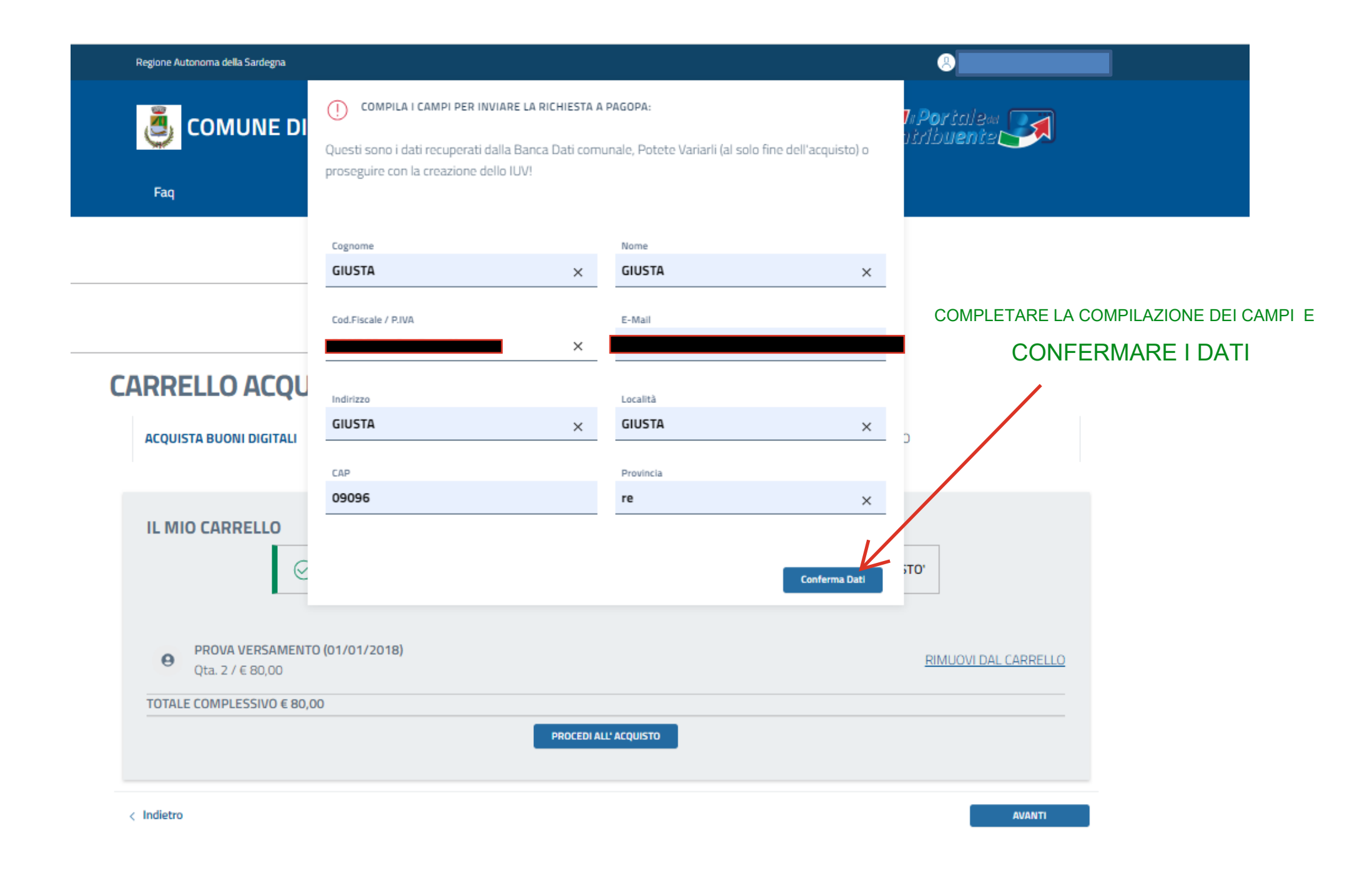

Area Personale / Mensa Scolastica

| CONTRIBUENTE: PROVA PAGOPA (01/01/1958)     C.F. / PIVA: |                      |            |                   |                        |               |               |                   |
|----------------------------------------------------------|----------------------|------------|-------------------|------------------------|---------------|---------------|-------------------|
| RE                                                       | SOCONTO AC           | QUISTO     |                   |                        |               |               |                   |
|                                                          | ACQUISTA BUONI DIGIT | ALI        | CARRELLO A        | CQUISTI                | RESOCO        | ONTO ACQUISTO | )                 |
|                                                          | ELENCO RICHIEST      | ΓE         | $\odot$           | RICHIESTA ANDATA A BUC | DN FINE !     |               |                   |
|                                                          | Pagamento            | Codice IUV |                   | Data Richlesta         | Data Scadenza | Importo       | Annulla richiesta |
|                                                          | Paga con pagaPH      |            | 03245090000001128 | 20/09/2024             | 05/10/2024    | 80,00         | Î                 |
|                                                          |                      |            |                   |                        |               |               |                   |
|                                                          | < Indietro           |            |                   |                        |               |               | CHIUDI            |

#### IL SISTEMA GENERA L'AVVISO PAGOPA DELL'IMPORTO SCELTO

|                                                         | Regione Autonoma della Sardegna |                                     |                               |                       |              | 🙁 Amministratore 🗸      |  |
|---------------------------------------------------------|---------------------------------|-------------------------------------|-------------------------------|-----------------------|--------------|-------------------------|--|
|                                                         | 遵 СОМИЛЕ DI                     | SPORTELLO PAGAMENTO                 | agoPA                         |                       | ×            | "Poricile"<br>Tribuente |  |
|                                                         | Faq                             | Cod.Fiscale Creditore 00072260953   | Cod.Fiscale Con               | tribuente<br>141B354V |              |                         |  |
| Area Personale / Mensa Scolastica                       |                                 | Codice Auviso<br>303245090000001128 | Codice IUV<br>032450900       | 00001128              | Π            |                         |  |
| CONTRIBUENTE: PROVA PAGOPA (01/01/1968)     CF. / PIVA: |                                 | Importo Dovuto                      |                               |                       |              |                         |  |
| F                                                       | RESOCONTO ACQI                  | 80,00                               |                               |                       | _            |                         |  |
|                                                         | ACQUISTA BUONI DIGITALI         | Paga Ora Stampa Avviso              | )                             |                       |              |                         |  |
|                                                         | ELENCO RICHIESTE                | E RICHIESTA ANDATA A BUON FINE !    |                               |                       |              |                         |  |
|                                                         | Pagamento Codio                 | ce IUV                              | Data Richl <del>es</del> ta D | ata Scadenza          | Importo      | Annulla richiesta       |  |
|                                                         | Paga con pagaPA                 | 03245090000001128                   | 20/09/2024                    | <u>05/10/2024</u>     | <u>80,00</u> | Ť                       |  |
|                                                         |                                 |                                     |                               |                       |              |                         |  |
|                                                         | < Indietro                      |                                     |                               |                       |              | СНІИДІ                  |  |

CLICCANDO SU "PAGAMENTO" SI APRE LA FINESTRA "SPORTELLO DEL PAGAMENTO"

PER EFFETTUARE IL PAGAMENTO SI POTRA' SCEGLIERE "PAGA ORA" PER IL PAGAMENTO ISTANTANEO

OPPURE CON L'OPZIONE "STAMPA AVVISO" SARA' POSSIBILE EFFETTUARE IL PAGAMENTO TRAMITE TUTTI I CANALI AMMESSI

(ESEMPIO: ON LINE CON BANCA MULTICANALE -- UFFICIO POSTALE --- TABACCHI)

| Area Personale | / Mensa | Scolastica |
|----------------|---------|------------|
|----------------|---------|------------|

| (j) | CONTRIBUENTE:                                                                                                    |
|-----|----------------------------------------------------------------------------------------------------|
|     | PORTAFOGLIO BUONI MENSA SCOLASTICA                                                                                                    |
|     | IL GENITORE NON HA ANCORA EFFETTUATO ACQUIST, DI SEGUITO SONO SOLTANTO RIPORTIATI I SOGGETTI UTENZA INTESTATI AL     GENITORE!     NON APPENA VERRININO FATTI DEGLI ACQUISTI, ALLORA VERRININO VISUALIZZATI DI SEGUITO. |
|     | ⊡Visualizza Storico<br>Komhativo Acquistati Consumati Rimanenti                                                                                                    |
|     | 120VA VERSAMENTO (01/01/2018) 0 0 0                                                                                                    |
|     | -+ Acquista Buoni Digitali 🚞 Riepilogo Acquisti 🛅 Registro Presenze / Assenze                                                                                                    |
|     | ① Attenzione:<br>Risultano € 80,00 in attesa di pagamento!<br>(La sincronizzazione dell'acquisto dal nodo PagoPA non è immediata, quando verrà effettuata verrà aggiornato il numero di buoni<br>VediRichteste (1)      |

#### A PAGAMENTO AVVENUTO IL SISTEMA REGISTRERA' L'OPERAZIONE E CONSENTIRA' DI CONSULTARE IL RIE PILOGO DEI VERSAMENTI